## คู่มือการดูรายงานข้อมูลชั่วโมงการทำงาน ล่วงเวลา ค่ากะ

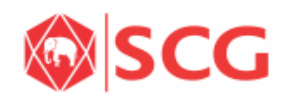

| Password |             |        |          |
|----------|-------------|--------|----------|
| Language | EN - Englis | h      | •        |
| 3        | Log C       | n      |          |
|          | Forgot Pas  | sword  |          |
|          |             | Change | Password |

เข้าใช้งานที่เว็บ https://e-hr.scg.co.th 1. ใส่ Username ของ e-HR

- ใส่รหัส e-HR 2.
- กดปุ่ม Log on 3.

| 8 54                                                         |                                                        | หน้าหลัก                                                     |                                                                  |                                                             |                                                                 |  |  |
|--------------------------------------------------------------|--------------------------------------------------------|--------------------------------------------------------------|------------------------------------------------------------------|-------------------------------------------------------------|-----------------------------------------------------------------|--|--|
| 1:หน้าหลัก 2:ข้อมู                                           | ลส่วนตัว 3:เวลาทำงาห                                   | น 4:สวัสดิการ 5:ค่                                           | ำจ้างและผลตอบแทน                                                 | 6:Learning Manageme                                         | ent System                                                      |  |  |
| ทำรายการลา<br>กรณีใช้งานผ่านเครื่อง                          | ทำรายการลา (แสดง<br>ปฏิทินของทีม)<br>ทำรายการลา (แสดงป | แสดงข้อมูลการลา<br>แสดงข้อมูลการลาที่ได้                     | แสดงสิทธิ์การลาคง<br>เหลือ<br>แสดงข้อมูลสิทธิ์การลา              | รายงานข้อมูลการลา<br>และการปฏิบัติงาน<br>รายงานข้อมูลการลาแ | ขอค่าล่วงเวลา/รับร<br>เวลา/ค่ากะ/อื่น ๆ<br>ขอค่าล่วงเวลา/รับรอง |  |  |
| 类                                                            | 登                                                      |                                                              | <u>[</u> ]                                                       | ରୀ                                                          | á                                                               |  |  |
| ขออนุมัติการปฏิบัติ<br>งานนอกสถานที่<br>ทำการขออนุมัติ และบั | ขออนุมัติสลับกะการ<br>ทำงาน<br>ทำการขออนุมัติสลับกะ    | ขออนุมัติแก้ไขการ<br>บันทึกเวลาทำงาน<br>ทำการขออนุมัติแก้ไขก | รายงานจำนวนชั่วโมง<br>การทำงาน ล่วงเวลา<br>ดูรายงานข้อมูลชั่วโมง |                                                             |                                                                 |  |  |
| Ō                                                            | Ģ                                                      | Ð                                                            | ſ                                                                |                                                             |                                                                 |  |  |

- 1. เข้าแท็บ 3:เวลาทำงาน
- 2. กดเลือกเมนู รายงานจำนวนชั่วโมงการทำงานล่วงเวลา

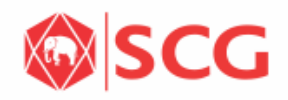

| <ul> <li>3 ๑ ช่วงเวลา</li> <li>01.11.2018 - 30.11.2018 million</li> <li>*ประเภท</li> <li>ผลลัพธ์ทั้งหมด</li> </ul> | ◯ เดือน/ปี                                            |                             |                |             |                     |
|----------------------------------------------------------------------------------------------------|-------------------------------------------------------|-----------------------------|----------------|-------------|---------------------|
| รหัสบริษัท รหัสพนักงาน                                                                                             | Personnel Number ชื่อ-นามสกุล                         | กลุ่ม PL                    | Personnel area | ฝ่าย/โรงงาน | <u>(</u> @)<br>ส่วน |
|                                                                                                    |                                                       | การประเมินเวลาสำหรับรายงานก | ารจ่ายเงิน     |             | Æ                   |
| <ul> <li>ช่วงเวลา</li> <li>ช่วงเวลา</li> <li>*ประเภท</li> <li>ผลลัพธ์ทั้งหมด</li> </ul>                            | <ul> <li>เดือน/โ</li> <li>ธันวาคม ∨ 2018 ∨</li> </ul> |                             |                |             | (<br>)              |
| รหัสบริษัท รหัสพนักงาน                                                                                             | Personnel Number ชื่อ-นามสกุล                         | กลุ่ม PL                    | Personnel area | ฝ่าย/โรงงาน | ส่วน                |

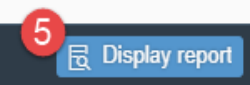

- 3. เลือกเวลาที่ต้องการออกรายงาน โดยสามารถเลือกได้ 2 แบบคือ แบบช่วงเวลา หรือ แบบเดือน/ปี
- 4. เลือกประเภทของการจ่ายเงินที่ต้องการดู
- 5. กดปุ่ม Display Report

|            |             | ·                |                     |          |                  |                | 6 7         |
|------------|-------------|------------------|---------------------|----------|------------------|----------------|-------------|
|            |             |                  |                     |          |                  |                | <b>e</b>    |
| รหัสบริษัท | รหัสพนักงาน | Personnel Number | ชื่อ-นามสกุล        | กลุ่ม PL | Personnel area   | ฝ่าย/โรงงาน    | ส่วน        |
|            |             |                  |                     |          |                  |                |             |
| 2220       | 2220-000048 | 7338             | Mr. EMP7338 EMP7338 | 0        | SCG ICO - Rayong | ICO Polymer 30 | ICO Polymer |
| 2220       | 2220-000048 | 7338             | Mr. EMP7338 EMP7338 | 0        | SCG ICO - Rayong | ICO Polymer 30 | ICO Polymer |
| 2220       | 2220-000048 | 7338             | Mr. EMP7338 EMP7338 | 0        | SCG ICO - Rayong | ICO Polymer 30 | ICO Polymer |
| 2220       | 2220-000048 | 7338             | Mr. EMP7338 EMP7338 | 0        | SCG ICO - Rayong | ICO Polymer 30 | ICO Polymer |
| 2220       | 2220-000048 | 7338             | Mr. EMP7338 EMP7338 | 0        | SCG ICO - Rayong | ICO Polymer 30 | ICO Polymer |
| 2220       | 2220-000048 | 7338             | Mr. EMP7338 EMP7338 | 0        | SCG ICO - Rayong | ICO Polymer 30 | ICO Polymer |
| 2220       | 2220-000048 | 7338             | Mr. EMP7338 EMP7338 | 0        | SCG ICO - Rayong | ICO Polymer 30 | ICO Polymer |
| 2220       | 2220-000048 | 7338             | Mr. EMP7338 EMP7338 | 0        | SCG ICO - Rayong | ICO Polymer 30 | ICO Polymer |
| 2220       | 2220-000048 | 7338             | Mr. EMP7338 EMP7338 | 0        | SCG ICO - Rayong | ICO Polymer 30 | ICO Polymer |
| 2220       | 2220-000048 | 7338             | Mr. EMP7338 EMP7338 | 0        | SCG ICO - Rayong | ICO Polymer 30 | ICO Polymer |
| 2220       | 2220-000048 | 7338             | Mr. EMP7338 EMP7338 | 0        | SCG ICO - Rayong | ICO Polymer 30 | ICO Polymer |
| 2220       | 2220-000048 | 7338             | Mr. EMP7338 EMP7338 | 0        | SCG ICO - Rayong | ICO Polymer 30 | ICO Polymer |

Display report

ระบบจะแสดงข้อมูลรายงาน

- 6. สามารถกดปุ่<sup>้</sup>มเพื่อออกรายงานเป็น Excel ได้
- กดปุ่มตั้งค่า เพื่อแก้ไขคอลัมภ์การแสดงผล (การแก้ไขนี้จะเป็นการแก้ไขแค่เฉพาะครั้งนี้เท่านั้น เมื่อเข้า ครั้งถัดไป ข้อมูลจะกลับมาแสดงเหมือนค่าเริ่มต้น)

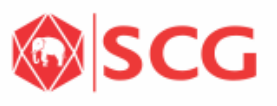